#### Password Protect and Encrypt Office 2016 Documents

Learn how to utilize a feature that is built right into Office 2016 that will enable you to add a layer of encryption to your data sensitive information to your documents. Helpful tip: If you are emailing a password protected file, DO NOT send the password in the email along with the password protected file, send it in a separate email. Follow the steps below on how to easily and quickly encrypt your Office 2016 documents.

#### Word 2016

Navigate to the File tab:

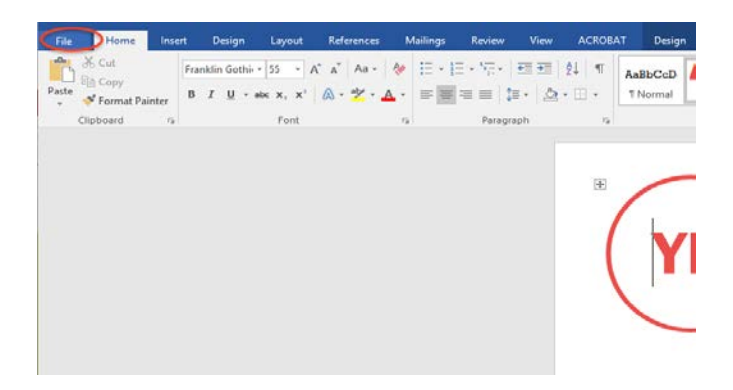

Open "Info" tab, click on "Protect Document" and select "Encrypt with password"

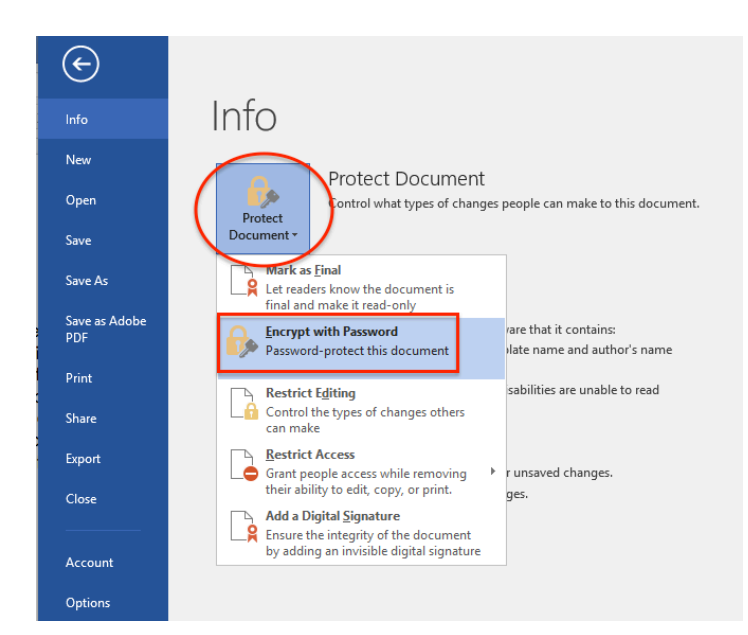

Enter a password that is not personal and is complex

| Encrypt Document 🛛 ? 🛛 🗙                                                                                                    |
|----------------------------------------------------------------------------------------------------|
| Encrypt the contents of this file<br>Passwo <u>r</u> d:                                                                                                    |
| Caution: If you lose or forget the password, it<br>cannot be recovered. It is advisable to keep a list of<br>passwords and their corresponding document<br>names in a safe place.<br>(Remember that passwords are case-sensitive.) |
| OK Cancel                                                                                                    |

## Confirm your password

| L. |                                                                                                    |
|----|----------------------------------------------------------------------------------------------------|
| )  | Confirm Password ? ×                                                                                                    |
| 1  | Encrypt the contents of this file <u>R</u> eenter password:                                                                                                    |
|    | Caution: If you lose or forget the password, it<br>cannot be recovered. It is advisable to keep a list of<br>passwords and their corresponding document<br>names in a safe place.<br>(Remember that passwords are case-sensitive.)<br>OK Cancel |
|    |                                                                                                    |

# Your document is now password protected protected

| ¢                    | lucto                                                                |
|----------------------|----------------------------------------------------------------------|
| Info                 | INTO                                                                 |
| New                  |                                                                      |
| Open                 | Protect Document                                                     |
| Save                 | Document *                                                           |
| Save As              |                                                                      |
| Save as Adobe<br>PDF | Check for Document and author's name                                 |
| Print                | Issues  Headers and footers                                          |
| Share                | Content that people with disabilities are unable to read             |
| Export               | Manage Document<br>Check in, check out, and recover unsaved changes. |
| Close                | Manage<br>Document +                                                 |

Provide password to file recipient, share file and upon opening file this screen will be presented to enter password

| Password ? ×                                                             |
|--------------------------------------------------------------------------|
| Enter password to open file<br>C:\Users\cdmclellan\Desktop\Test Doc.docx |
| OK Cancel                                                                |

#### PowerPoint 2016

Navigate to the File tab:

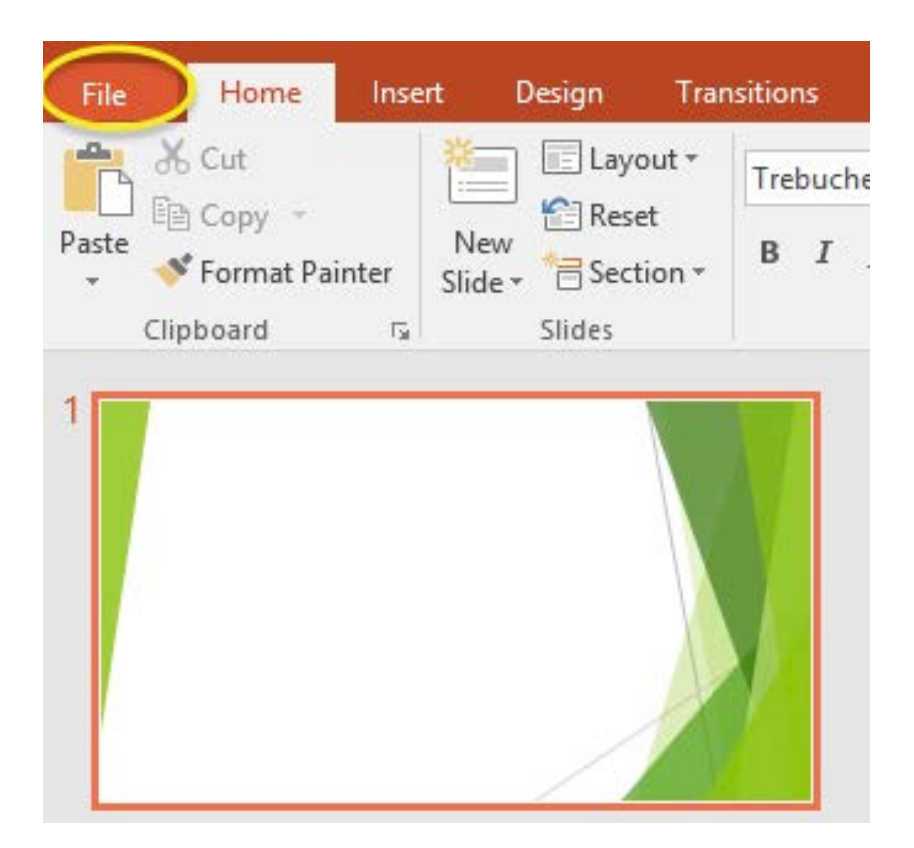

# Open "Info" tab, click on "Protect Document" and select "Encrypt with password"

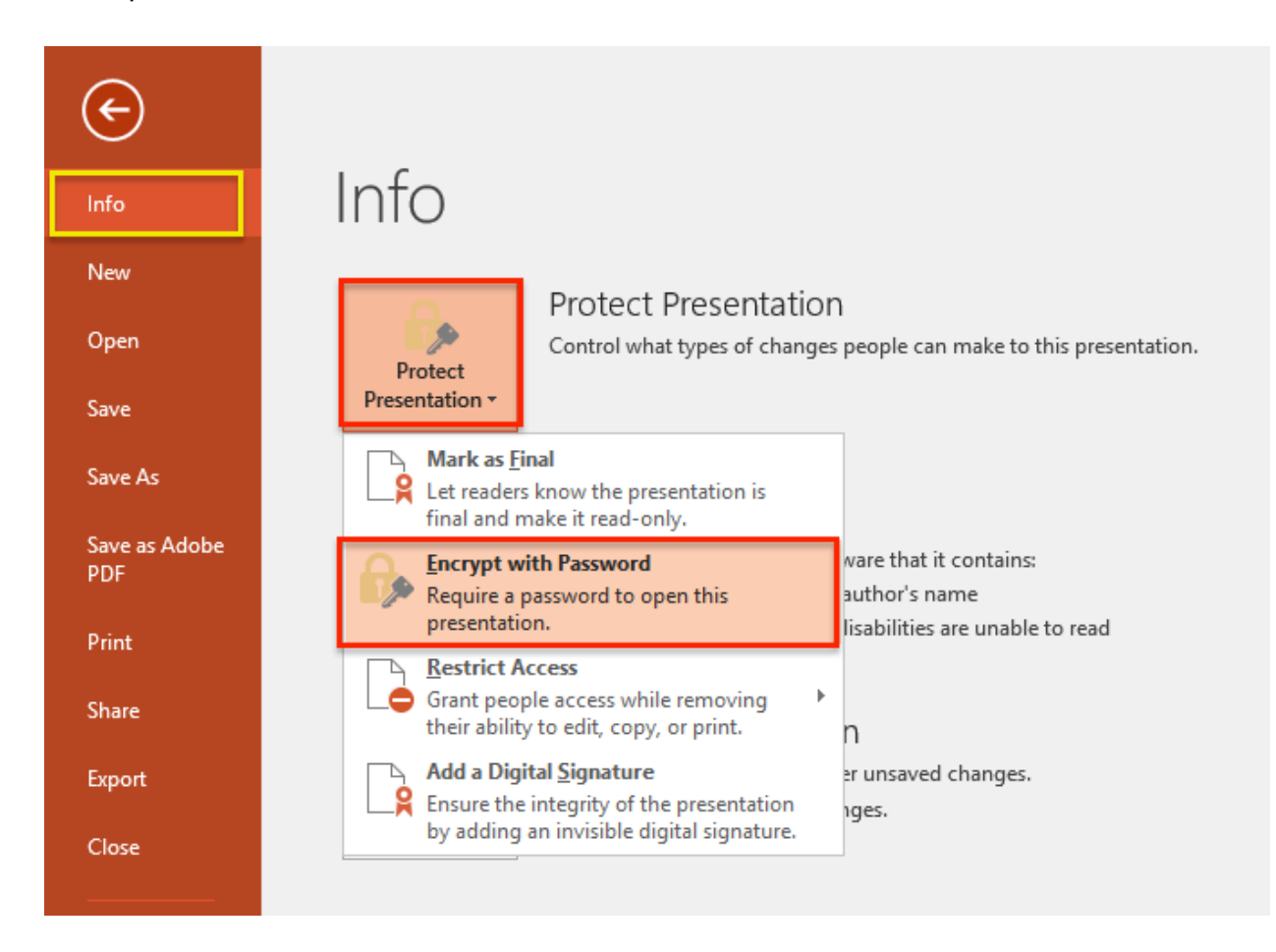

### Enter a password that is not personal and is complex

| Encrypt Document 📍 🗙                                                                                                    |
|----------------------------------------------------------------------------------------------------|
| Encrypt the contents of this file<br>Passwo <u>r</u> d:                                                                                                    |
| Caution: If you lose or forget the password, it<br>cannot be recovered. It is advisable to keep a list of<br>passwords and their corresponding document<br>names in a safe place.<br>(Remember that passwords are case-sensitive.) |
| OK Cancel                                                                                                    |

### Confirm your password

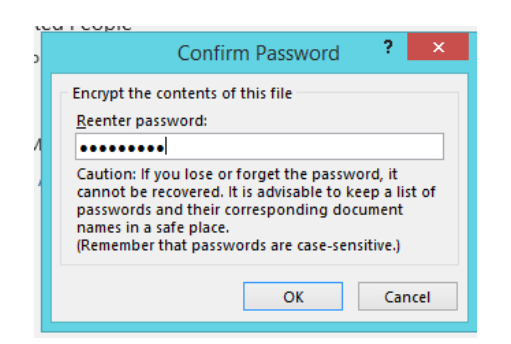

## Your document is now password protected

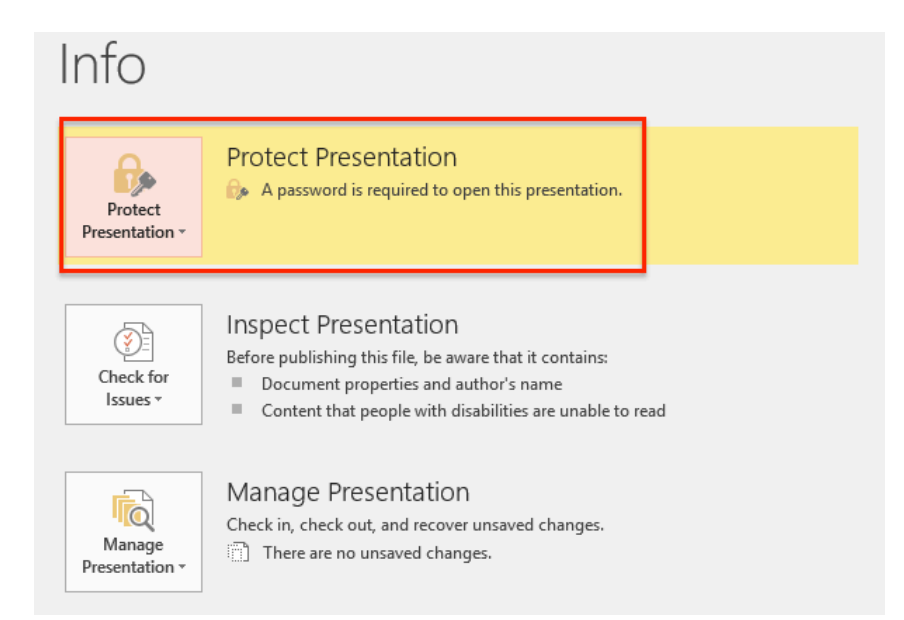

Provide password to file recipient, share file and upon opening file this screen will be presented to enter password

| Password                                                                 | ?   | ×    |  |  |
|--------------------------------------------------------------------------|-----|------|--|--|
| Enter password to open file<br>C:\Users\cdmclellan\Desktop\Test Doc.docx |     |      |  |  |
| ОК                                                                       | Car | ncel |  |  |

#### Excel 2016

Navigate to the File tab:

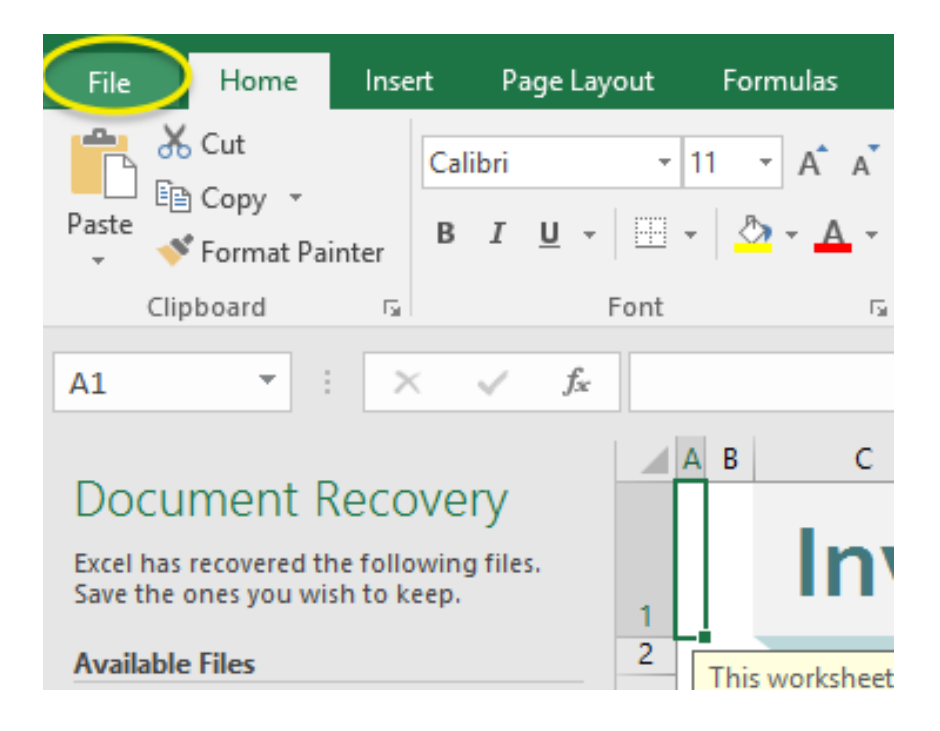

Open "Info" tab, click on "Protect Document" and select "Encrypt with password" Please note the option to protect current sheet also.

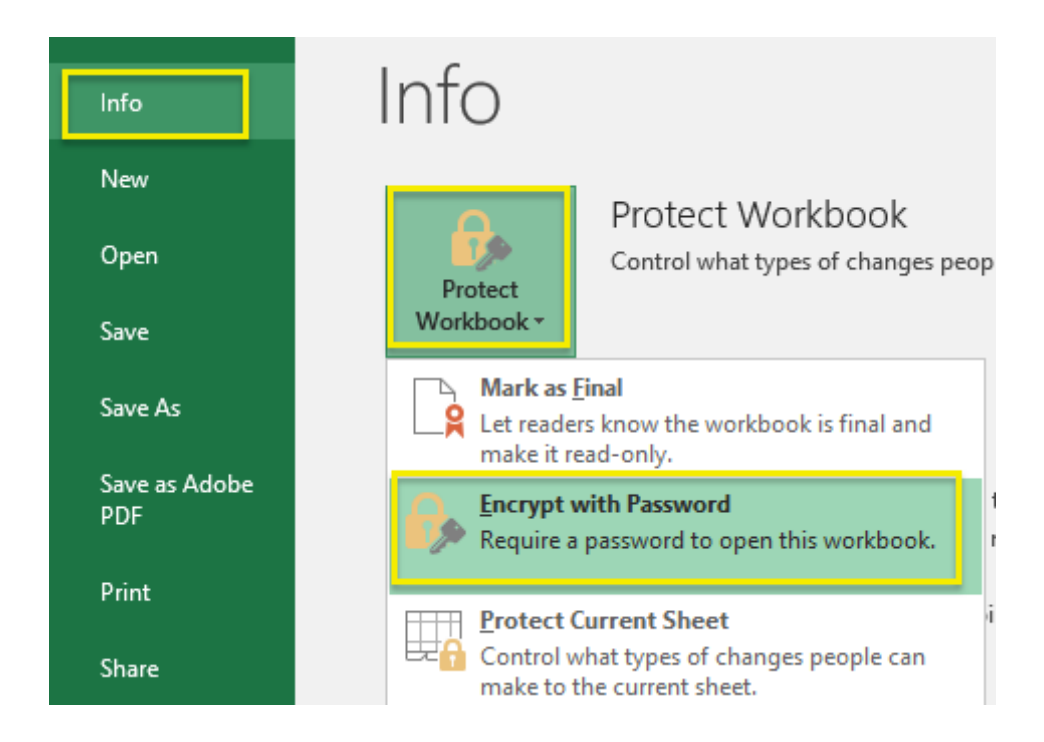

Enter a password that is not personal and is complex

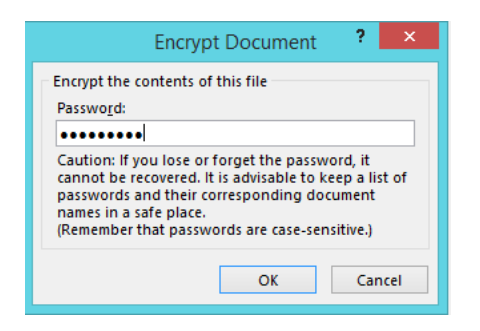

### Confirm your password

| ~                                                             | icu i copic                                                                                                    |  |  |  |  |  |
|---------------------------------------------------------------|----------------------------------------------------------------------------------------------------|--|--|--|--|--|
| 5                                                             | Confirm Password ? ×                                                                                                    |  |  |  |  |  |
| Encrypt the contents of this file<br><u>Reenter password:</u> |                                                                                                    |  |  |  |  |  |
|                                                               | Caution: If you lose or forget the password, it<br>cannot be recovered. It is advisable to keep a list of<br>passwords and their corresponding document<br>names in a safe place.<br>(Remember that passwords are case-sensitive.) |  |  |  |  |  |
|                                                               | OK Cancel                                                                                                    |  |  |  |  |  |

Your document is now password protected

| Info                  |                  |
|-----------------------|------------------|
| Protect<br>Workbook * | Protect Workbook |

Provide password to file recipient, share file and upon opening file this screen will be presented to enter password

| Passw                                           | vord                 | 2 ×      |
|-------------------------------------------------|----------------------|----------|
| Enter password to ope<br>C:\Users\cdmclellan\De | n file<br>sktop\Test | Doc.docx |
| ОК                                              | (                    | Cancel   |